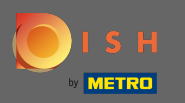

# Első lépésként nyissa meg a kapott e-mailt, és kattintson a kérem kattintson ide .

| Bonjour testtesttest owner,<br>Félicitations !! Votre nouveau restaurant <b>testtesttest</b> a été créé avec<br>succès.<br>Nous avons créé un utilisateur afin de vous permettre de gérer votre<br>compte et le menu.<br>Votre nom d'utilisateur est :<br>Pour définir le mot de passe <u>merci de bien vouloir cliquer ici</u><br>Vous pouvez également copier et coller le lien ci-dessous dans une<br>nouvelle fenêtre de votre navigateur :<br><u>https://testtes-test.order.acc.app.hd.digital/admin/login/reset?</u><br><u>code=5HVIbDWgJR2UKnFiyX5RkMvFdGSP6Vj5eR7bRhdpWr</u> |
|----------------------------------------------------------------------------------------------------|
| © 2020 testtesttest. All rights reserved.                                                                                                    |

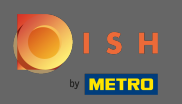

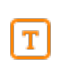

# Állítsa vissza <mark>jelszavát</mark> egy új j<mark>elszó</mark> beírásával.

| Reset your Password Password |  |
|------------------------------|--|
| Confirm Password             |  |
| Back to Login Reset Password |  |
|                              |  |
|                              |  |
|                              |  |
|                              |  |

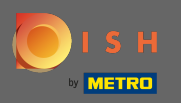

**E**rősítse meg az új jelszót az újbóli beírásával, majd kattintson a jelszó visszaállítása gombra .

| Reset your Password          |
|------------------------------|
|                              |
| Back to Login Reset Password |
|                              |
|                              |

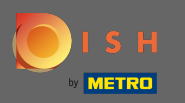

Kattintson

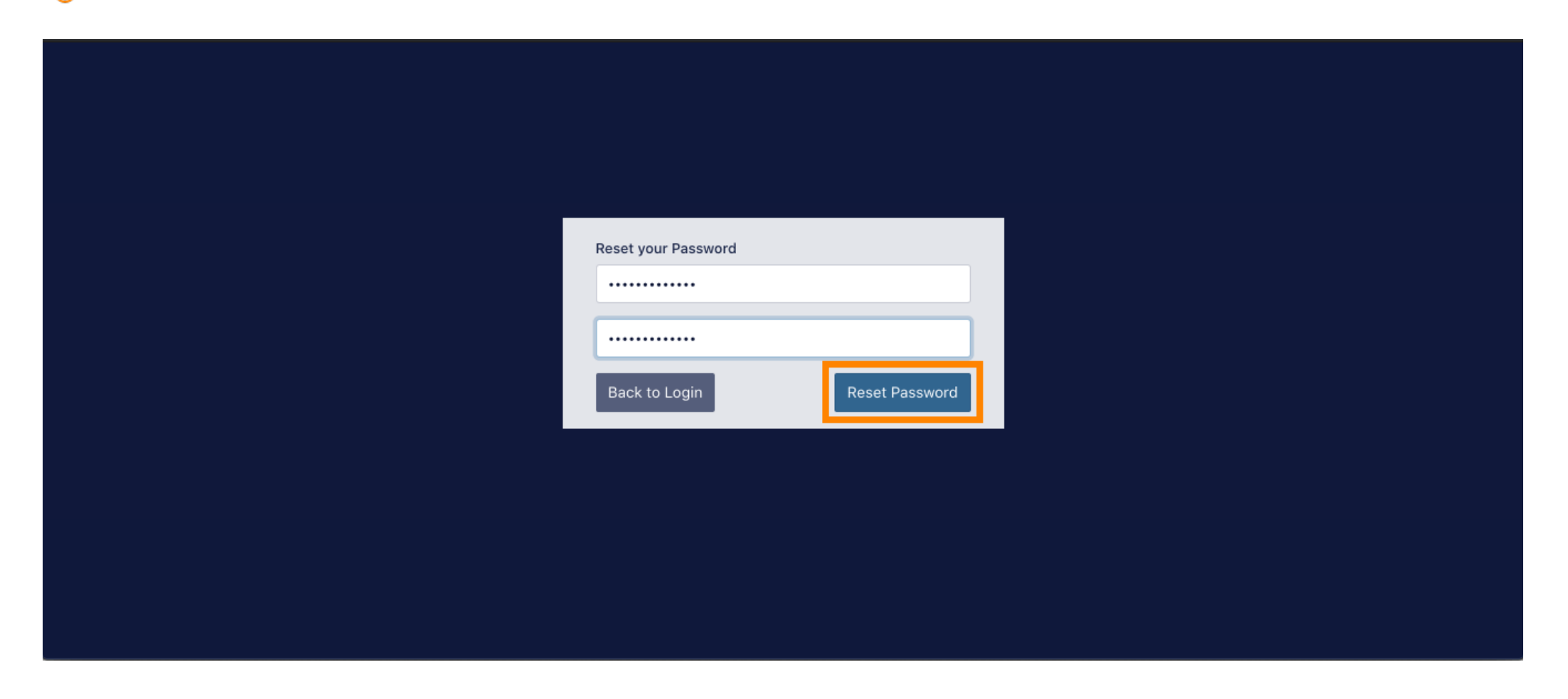

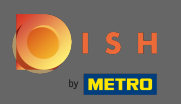

# Most jelentkezzen be felhasználónevének (e-mail-címének) beírásával .

| Username<br>c         |
|-----------------------|
| Password              |
| Forgot your password? |
|                       |
|                       |

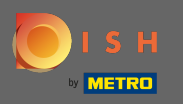

# És a jelszavad . Ezután kattintson a bejelentkezés gombra .

| Username<br>c         |
|-----------------------|
| Password              |
| Forgot your password? |
|                       |
|                       |

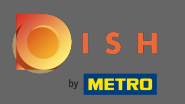

Kattintson

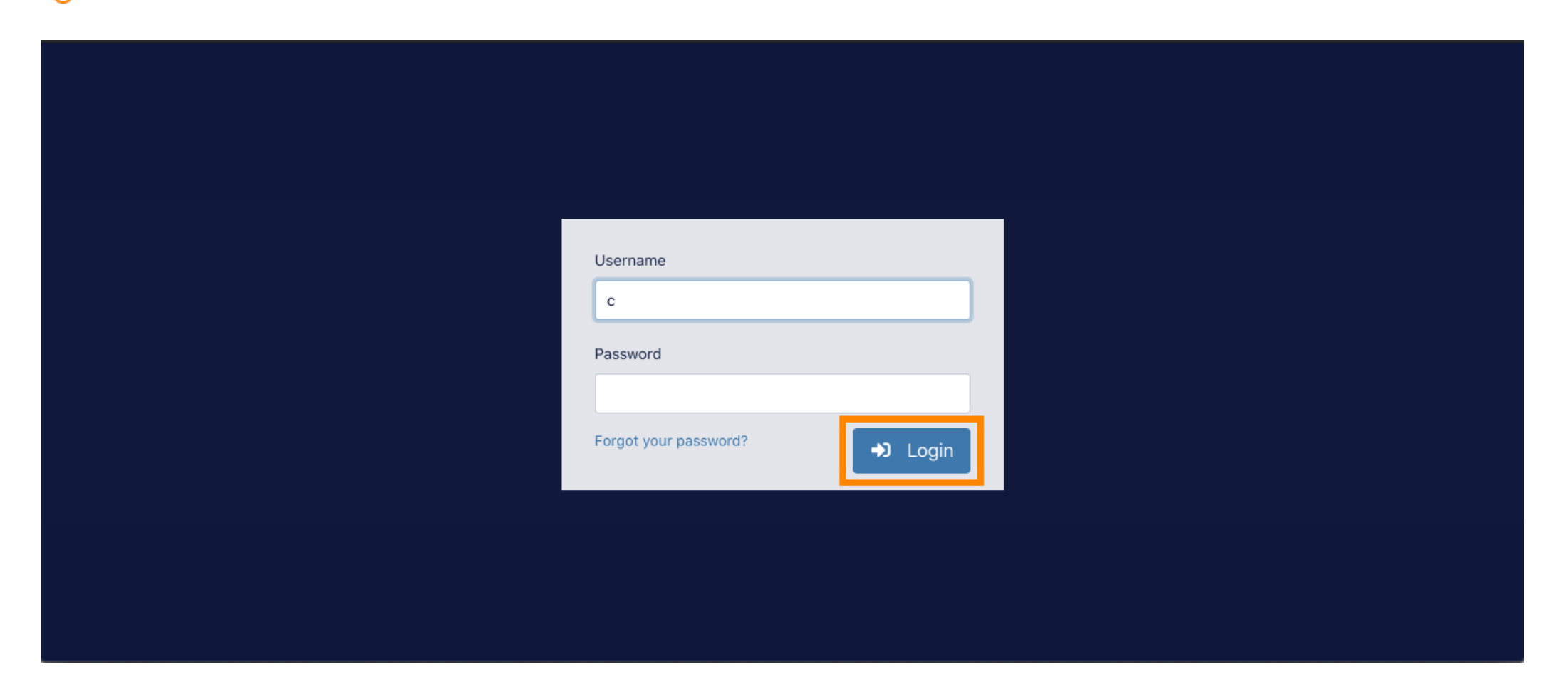

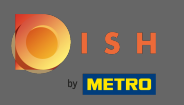

## (i) Ez az. Sikeresen bejelentkezett, és visszatért az irányítópulthoz.

| 🚓 Dashboard |        |               |                                |                                    |           | = 0                              |
|-------------|--------|---------------|--------------------------------|------------------------------------|-----------|----------------------------------|
| DASHBOARD   |        |               |                                |                                    |           |                                  |
| TRESTAURANT | <      |               | <b>O</b><br>Total Orders       | €0.00<br>Total Pick-up Orders      |           | €0.00<br>Total Sales             |
|             | <<br>, |               |                                |                                    |           |                                  |
| MARKETING   | <      | <b></b>       | €0.00<br>Total Delivery Orders | <b>O</b><br>Total Orders Completed |           | €0.00<br>Total Lost Sales        |
| USERS       | <      |               |                                |                                    |           |                                  |
|             |        | Reports Chart |                                | Orders                             | 🗰 Septemb | er 14, 2020 - October 13, 2020 🔻 |
|             |        | Reports Chart |                                | Orders                             | 🛱 Septemb | er 14, 2020 - October 13         |